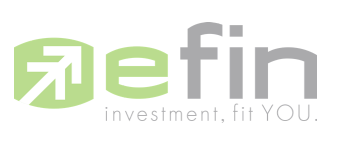

| Project Name     | :      | User Manual | efin StockPickUp : Tra | de Line     |
|------------------|--------|-------------|------------------------|-------------|
| Date             | :      | 02/05/2023  |                        |             |
| Revision History | :      | 7.0.13      |                        |             |
| C = Created      | A = Ac | lded        | M = Modified           | D = Deleted |

| Date Started | Date Finished | Version | CAMD | Description                                   | Author   |
|--------------|---------------|---------|------|-----------------------------------------------|----------|
| 27/04/2023   | 03/05/2023    |         | С    | User Manual efin Stock<br>PickUp : Trade Line | Patid P. |

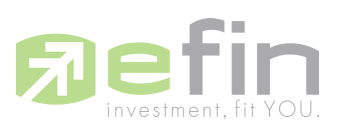

# สารบัญ

| Trade Line      | 3  |
|-----------------|----|
| Trade Line Menu | 3  |
| BUY             | 5  |
| SELL            | 11 |
| Order Line Menu | 22 |

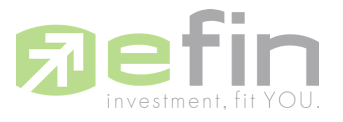

# **Trade Line**

ฟังก์ชัน Trade Line เป็นหนึ่งในฟังก์ชันของ efin StockPickUp เครื่องมือนี้เราพัฒนาโดยมีวัตถุ ประสงค์เพื่อช่วยให้นักลงทุนวางกลยุทธ์ในการซื้อขายได้อย่างรวดเร็ว ผ่านการวางเงื่อนไขบนกราฟ เทคนิค โดยไม่ต้องเสียเวลาในการกรอกราคาเองเมื่อราคาถึงเงื่อนไขที่นักลงทุนสร้างไว้บนกราฟเทคนิค Trade line จะแจ้งเดือนคำสั่ง ซื้อ-ขาย ในรูปแบบของ pop-up นักลงทุนสามารถกดยืนยันคำสั่ง เพียง เท่านี้ก็จะทำการซื้อขายในฟังก์ชัน Trade line ได้แล้ว

การเข้าสู่ระบบ ให้นักลงทุนเข้าเว็บไซต์ Broker และกรอก Username, Password ให้ถูกต้อง เพื่อเข้าสู่ระบบจากนั้นคลิก เมนู efin StockPickUp ระบบจะทำการพาไปสู่หน้า Start Program จากนั้น ทำการกดปุ่ม Start เพื่อเริ่มใช้งาน efin StockPickUp ได้เลย

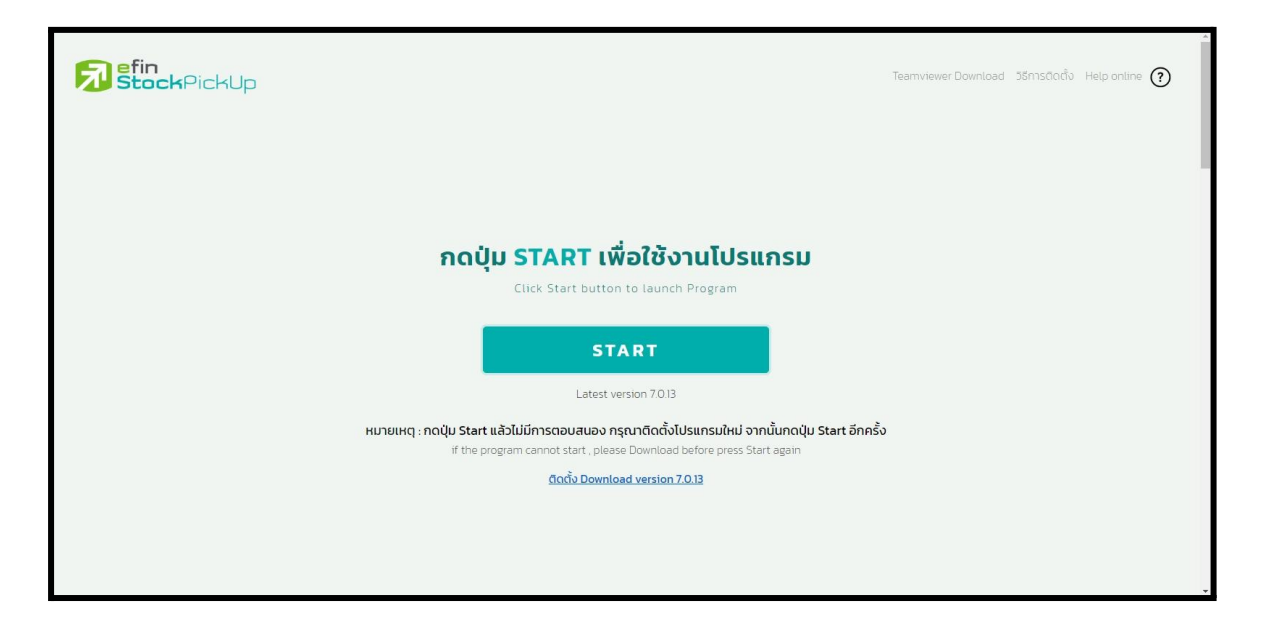

#### **Trade Line Menu**

เมื่อเข้าสู่ระบบเรียบร้อยจะแสดงเมนูใช้งาน Trade Line และ Order Line ได้

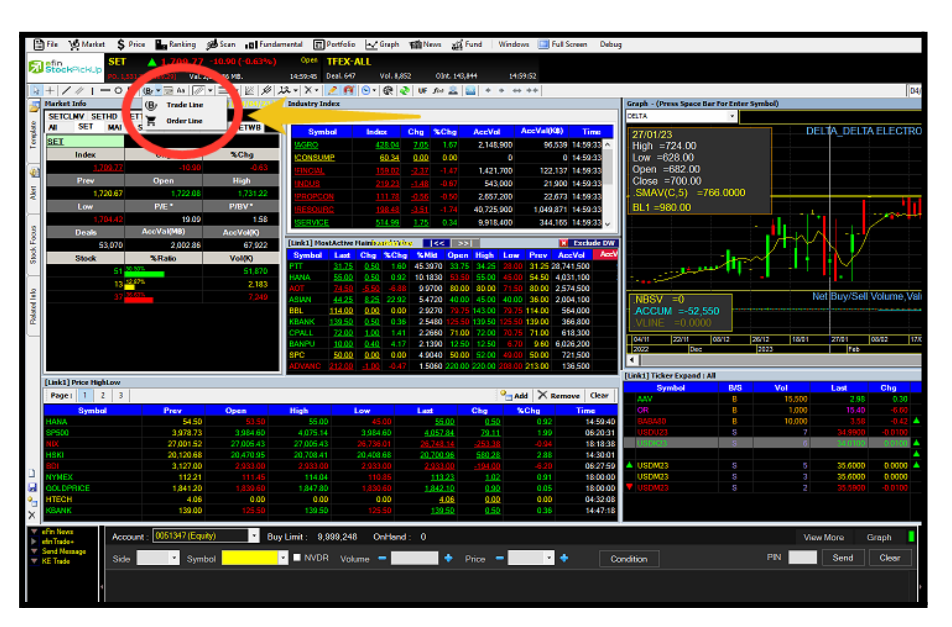

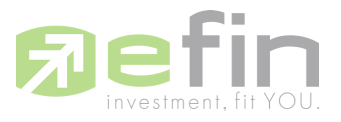

เมื่อเข้าใช้งานฟังก์ชัน Trade Line ครั้งแรกจะแสดงหน้าต่างยอมรับเงื่อนไขการใช้งาน (หาก ปฏิเสธจะใช้งานฟังก์ชันนี้ไม่ได้)

| 5     | SET<br>StockPickUp    | <b>1,723.36</b>   | +2.69 (+0.16%)<br>03.58 MB. | Open TFE<br>15:07:31 Deal. | X-ALL<br>662 Vol. 9,869    | Oint. 143,844       | 15:07:36                         |                        |                     |                  |                                             |                     |            |                |         |             | 123-88     | 300 <sup>°</sup> |
|-------|-----------------------|-------------------|-----------------------------|----------------------------|----------------------------|---------------------|----------------------------------|------------------------|---------------------|------------------|---------------------------------------------|---------------------|------------|----------------|---------|-------------|------------|------------------|
|       | +////-00              | l (By 🕶 🖂 Aa 📝 🕶  | ≡•                          | 12 v   X v   🔁             | 🕂 🕞 - 🚱 🕹 🛛                | F /iw 🚨 🔛 🗉         | • • • ••                         |                        |                     |                  |                                             |                     | 27/0       | 4/23 🔲 27/04/2 | 13 🔲 Go |             | ✓ Add R    | emove X          |
| 3     | Market Info           | * Remark : End Of | Day [ 04/04/23 ]            | Industry Index             |                            |                     |                                  |                        | Graph - (Press Spa  | e Bar For Enter  | Symbol)                                     |                     |            |                |         |             |            | T OUT            |
| 5     | SETCLMV SETHD SE      | TTHSI             |                             | SET MAI                    |                            |                     |                                  |                        | DELTA               | -                |                                             |                     |            |                |         | 5/1         | 999.75 L   | inear(Auto)      |
| plat  | AII SET MAI           | SET50 SET100 SS   | SET SETWB                   | Symbol                     | Index Chg                  | %Chg Acc            | Vol AccV                         | al(KB) Time            | 27/04/23 10:50:00   |                  |                                             | DELTA_DELT          | TAELECTRON |                |         |             |            | 998              |
| Ten   | MAL                   |                   |                             | IAGRO                      | 428.04 7.0                 | 6 1.67 2.3          | 300.900                          | 99.581 15:06:50        | High =956.00        |                  |                                             |                     |            |                |         |             |            |                  |
|       | Index                 | Chg               | %Chg                        | ICONSUMP                   | 😼 เมื่อเมือการใช้งาน พังก์ | 🖏 Graph Trade Line  |                                  |                        |                     |                  |                                             |                     | $\times$   |                |         |             |            | 994 😜            |
| 4     | <u>559.93</u>         | 5.99              | 1.08                        | IFINCIAL                   |                            |                     |                                  |                        |                     |                  |                                             |                     |            |                |         |             |            | 990              |
|       | Prev                  | Open              | High                        | ILLING                     |                            |                     | do                               | เป็นการใช้งาน ฟังส     | elu Granh Trada     | Line             |                                             |                     |            |                |         |             |            | н-               |
| Aber  | 553.94                | 554.28            | 559.93                      | Incos                      |                            |                     |                                  |                        | on orapa riado      | Line             |                                             |                     |            |                |         |             |            | - 986 🧕          |
|       | Low                   | P/E*              | P/BV *                      | Intercon                   | ข้าพเจ้ารับทราบแล          | าะเข้าใจดีว่า บริกา | เรเสริมนี้ทำหน้า                 | เทีเป็นระบบส่งคำสั่งโน | าราฟเหคนิคตามเงื่อ  | นใขที่ กำหนดใน   | โปรแกรมefin Stoc                            | kPickupและเชื่อ     | N I        | _              |         |             |            | 982 Q            |
| ĺ.    | 554.26                | 66.00             | 2.84                        | TRESCOL AC                 | ต่อไปยังระบบการ            | เชื่อขายไปรแกรมอ    | fin Trade Plu                    | ร เป็นระบบที่อ่านวยคา  | ามสะดวกให้แก่นักล   | เทุนสามารถสงค    | ำสั่งชื่อขายหุ้นโดยค                        | การกำหนดราคา        |            |                |         | <u> </u>    |            |                  |
| 8     | Donle                 | AccVal(MR)        | Acc)/ol/K)                  | IISIR: VICE                | เงอนเซผ่านกราฟเ            | ทคนค เมื่อถึงคำที   | เกาหนดไว้ระบบ<br>ในอะบือว่อง ตั้ | จะสงคาสงชื่อขายให้ เ   | ามราคาML(marke      | t to limit order | r) พงกขนนี้จำกัดกา<br>ส้นออมใน 20สีนอนี้ ด้ | ารเขงานให้ตั้งได้รู | 34         |                |         |             |            | 978              |
| ×     | Deals                 | Acc val(mp)       | ACCVOI(K)                   | [Link1] MostAct            | สุด 12คาสงตอบ              | คุน และเมอกงเงอะ    | แดงระทบของ ด                     | อความแจงเตอนเททา       | าารยนยน หากเมกต     | อนอนการสงดา      | สงภายเนรงวนาห ค                             | กลงจะถูกยกเลก       |            |                |         | <b>Z</b>    |            | 074              |
| Sio   | 9,977                 | 1/223             | 2,773                       | Symbol L                   | ข้าพเจ้าตกลงยอมร่          | รับผลที่จะเกิดขึ้นจ | ากการทำค่าสั่ง                   | ซื้อ/ขาย และกดยืนยัน   | ด้วยตัวเอง และจะไม่ | รียก ร้องให้บคค  | เลหรือบริษัทโดๆ รับเ                        | มิดขอบต่อข้าพเ      | จ้า        |                |         |             |            | B                |
| -     | Stock                 | %Ratio            | Vol(K)                      | PTT <u>3</u>               |                            |                     | ทั้งสิ้น และ                     | ผู้ให้บริการระบบจะไม่  | ใบผิดชอบต่อ เหตุกา  | รณ์ดังกล่าว      |                                             |                     |            |                |         |             |            | 972.00 RA        |
|       | 7 /0                  | 00%               | 2,675                       | HANA 👳                     |                            |                     |                                  |                        |                     |                  |                                             |                     |            |                |         |             |            | OFF VA           |
| d Int | 2 <mark>20</mark>     | 00%               | 98                          | AOT <u>7</u>               |                            |                     |                                  |                        |                     |                  |                                             |                     |            |                |         |             |            | 900<br>%P        |
| alate | 1 10.                 |                   | 0                           | CPALL Z                    |                            |                     |                                  |                        |                     |                  |                                             |                     |            |                |         |             |            | - 962 OP         |
| œ.    |                       |                   |                             | ASIAN 4                    |                            |                     |                                  |                        |                     |                  |                                             |                     | /          |                |         |             |            | - or o           |
| _     |                       |                   |                             | BBL <u>14</u>              |                            |                     |                                  |                        |                     |                  |                                             |                     |            |                |         |             |            | 950 UF           |
|       |                       |                   |                             | KBANK 13                   |                            |                     |                                  |                        |                     |                  |                                             |                     |            |                |         |             |            | - 954            |
|       |                       |                   |                             | BANPO II                   |                            |                     |                                  |                        |                     |                  |                                             |                     | 1:80       | 11:40 14:20    | 14:30   | 14:40 1     | 4:50 15:00 | 12               |
|       |                       |                   |                             | APVANC 21                  |                            |                     |                                  |                        |                     |                  |                                             |                     |            |                |         |             |            |                  |
|       | 1                     |                   |                             | ADVANC 21                  |                            |                     |                                  |                        |                     |                  |                                             |                     |            |                |         | P+ P- 1 FUL | 15D   5D   | 1D               |
|       | [Link1] Price HighLow |                   |                             |                            |                            |                     |                                  |                        |                     |                  |                                             |                     |            |                |         |             | 💆 Set      | ing OUT          |
|       | Page: 1 2 3           |                   |                             |                            |                            |                     |                                  |                        |                     |                  |                                             |                     |            | Symbol         | B/S     | Vol         | Last       | Chg              |
|       | Symbol                | Prev              | Open                        | High                       |                            |                     |                                  |                        |                     |                  |                                             |                     | UG 🔻 🤇     |                |         | 1,000       |            | -0.08            |
|       | DJIA                  | 32,120.28         |                             |                            |                            |                     |                                  |                        |                     |                  |                                             |                     |            | VL.            | 5       | 800         | 32.00      | -0.00            |
|       | SP500                 | 3,978.73          | 3,984.60                    | 4,075.14                   |                            |                     |                                  |                        |                     |                  |                                             |                     | 04         | BOHINOL        | 0       | 2,000       | 3.90       | -0.10            |
|       | NIX                   | 27,001.52         | 27,005.43                   | 27,005.43                  |                            |                     |                                  |                        |                     |                  |                                             |                     | 25         |                |         |             |            |                  |
|       | HSKI                  | 20,120.68         | 20,470.95                   | 20,708.41                  |                            |                     |                                  |                        |                     |                  |                                             |                     | 10         |                |         |             |            |                  |
|       | 001                   | 3,127.00          |                             |                            |                            |                     |                                  |                        |                     |                  |                                             |                     | 00         |                |         |             |            |                  |
|       | NYMEX                 | 112.21            |                             | 114.04                     |                            |                     |                                  |                        |                     |                  |                                             |                     | 08         |                |         |             |            |                  |
|       | GOLDHRICE             | 1,841.20          |                             |                            |                            |                     |                                  | ยอมจับเจื่อนไข         | ปฏิเตร              |                  |                                             |                     | 00         |                |         |             |            |                  |
| 4     |                       |                   |                             |                            |                            | _                   |                                  |                        | GUNKUL              | S                | 1,000                                       | 4.02                | -0.06      |                |         |             |            |                  |
| ы     |                       |                   |                             |                            |                            |                     |                                  |                        | СК                  |                  |                                             |                     |            |                |         |             |            |                  |
| °⊒    |                       |                   |                             |                            |                            |                     |                                  |                        | GUNKUL              |                  |                                             |                     |            |                |         |             |            |                  |
| ×     |                       |                   |                             |                            |                            |                     |                                  |                        |                     |                  |                                             |                     |            |                |         |             |            |                  |

#### การใช้งาน Graph Trade Line

เลือกหุ่นที่ต้องการเลือกซื้อขายด้วยการพิมพ์ในช่องกราฟ เช่น AOT ดังภาพ

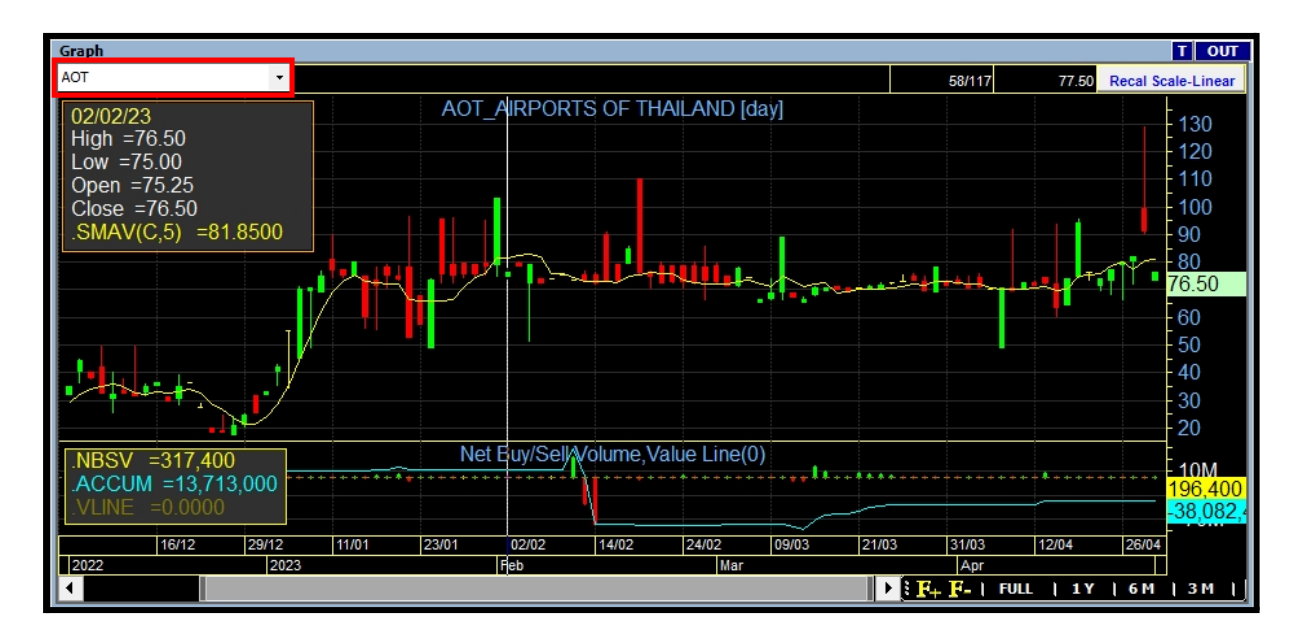

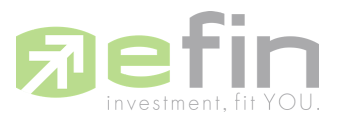

กดเลือกใช้งานฟังก์ชัน Graph Trade Line เลือก Trade Line แล้วคลิกในส่วนหน้ากราฟที่ แสดง จะแสดงหน้าต่าง Trade Line Order หน้าต่าง Trade Line Order ประกอบด้วย 2 เมนูใหญ่คือ BUY และ SELL

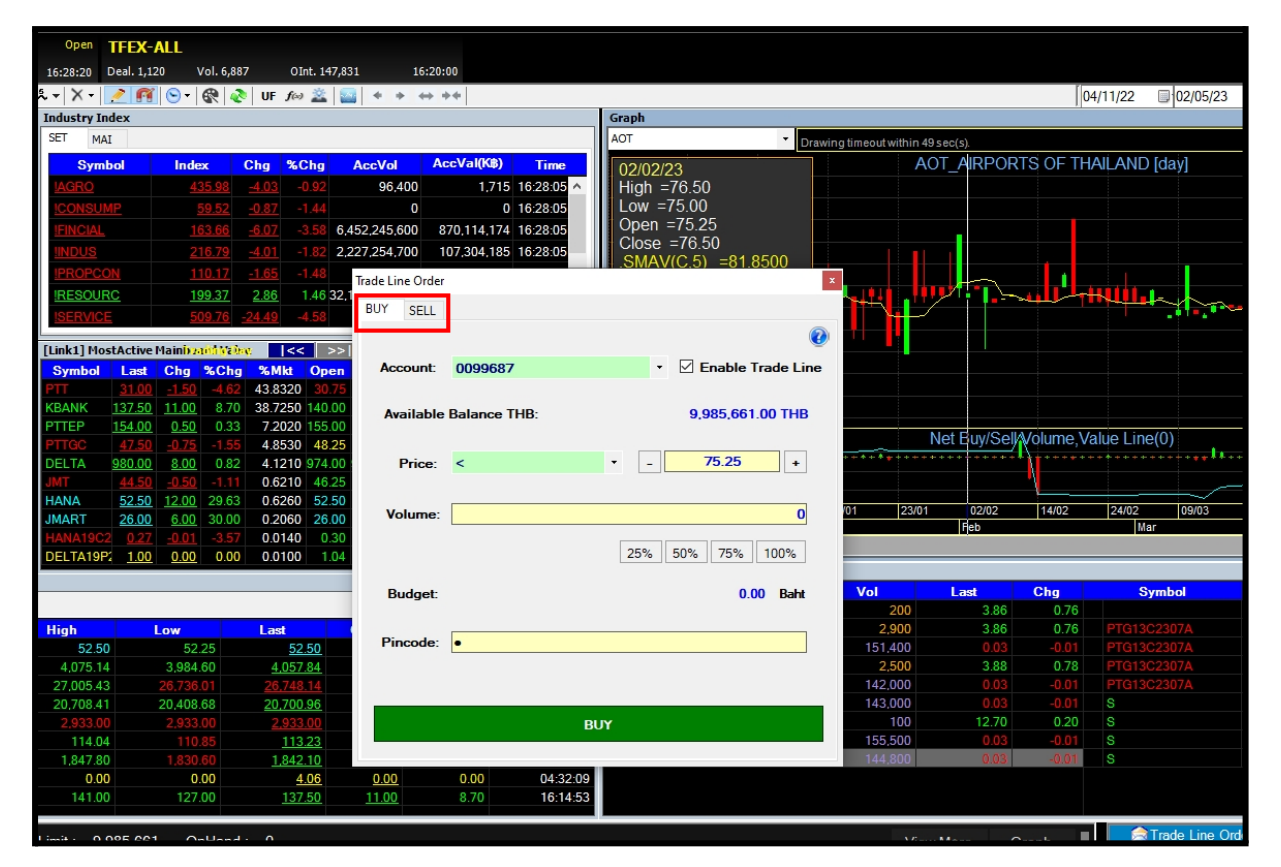

#### <u>BUY</u>

เครื่องหมาย ? : แสดงหน้าต่าง Information ดังภาพ

| BUY SELL                                | BUY SELL                                                                                                    |
|-----------------------------------------|----------------------------------------------------------------------------------------------------|
| <b>@</b>                                | 0                                                                                                    |
| Account: 0099687                        | Account: 0099687                                                                                                    |
| Available Balance THB: 9,985,661.00 THB | Information X                                                                                                    |
| Price: <                                | ดำสังชื่อขาม ส่งดำสังเป็น Condition : ML<br>ML : A market-to-limit order is submitted as a market order to                                                                                                    |
| Volume: 0                               | execute at the current best market price only. Unmatched<br>quantity (if any) will be converted to a limit order at price<br>equal to the last executed price. Market-to-limit orders are<br>allowed only during open trading sessions.                                                                                   |
| Budget: 0.00 Baht                       | ML : เป็นค่าสั่งชื่อขาย ณ ราคาตลาดที่ไข้เมื่อผู้ลงหุนต้องการซื้อหรือขายหันที<br>ณ ราคาที่ดีที่สุดในขณะนั้น โดยหากล่านานแล้กหรัพบ์ที่เส่นอชื่อขาย ณ ราคา<br>Market to limit order ไม่สามารถจับอู่การซื้อชาย ได้หมดทั้งล่านวน ระบบ<br>การซื้อขายจะจัดล่านานหลักหรัพบ์ที่เหลือเป็นการเส่นอชื่อ ณ ราคาซื้อขายครั้ง<br>สุดท้าย |
| Pincode: •                              | Р<br>ОК                                                                                                    |
| BUY                                     | BUY                                                                                                    |

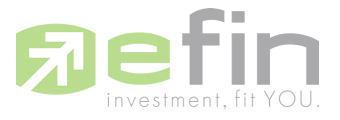

| Trade Line Order |              | ×                             |
|------------------|--------------|-------------------------------|
| BUY SELL         |              |                               |
|                  |              | •                             |
| Account:         | 0099687      | ▼  Enable Trade Line          |
| Available        | Balance THB: | 9,985,661.00 THB              |
| Price:           | <            | <ul> <li>- 75.25 +</li> </ul> |
| Volume:          |              | 0                             |
|                  |              | 25% 50% 75% 100%              |
| Budget:          |              | 0.00 Baht                     |
| Pincode:         | •            |                               |
|                  |              |                               |
|                  | BL           | YL                            |
|                  |              |                               |

Account : แสดงรหัสผู้ใช้งาน (หากมีหลายรหัสสามารถกด Dropdown เลือกได้)

Enable Trade Line : ใส่เครื่องหมายถูกเมื่อต้องการเปิดใช้งาน Trade Line

| Trade Line ( | Or <mark>de</mark> r |              | ×                   |  |  |  |
|--------------|----------------------|--------------|---------------------|--|--|--|
| BUY S        | ELL                  |              |                     |  |  |  |
|              |                      |              | 0                   |  |  |  |
| Accou        | int:                 | 0099687      | ✓ Enable Trade Line |  |  |  |
| Avail        | able                 | Balance THB: | 9,985,661.00 THB    |  |  |  |
| Pri          | ce:                  | <            | • - <u>75.25</u> +  |  |  |  |
| Volu         | me:                  |              | 0                   |  |  |  |
|              |                      |              | 25% 50% 75% 100%    |  |  |  |
| Budg         | get:                 |              | 0.00 Baht           |  |  |  |
| Pinco        | de:                  | •            |                     |  |  |  |
|              |                      |              |                     |  |  |  |
|              | BUY                  |              |                     |  |  |  |
|              |                      |              |                     |  |  |  |

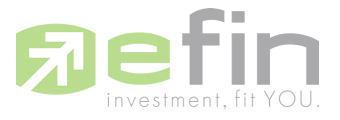

| Trade Lin | e Order |              | x                     |
|-----------|---------|--------------|-----------------------|
| BUY       | SELL    |              |                       |
|           |         |              | 0                     |
| Acc       | ount:   | 0099687      | ▼ ✓ Enable Trade Line |
| Ava       | ailable | Balance THB: | 9,985,661.00 THB      |
|           | Price:  | >            | · - 75.25 +           |
|           |         |              |                       |
| Vo        | lume:   |              | 0                     |
|           |         |              | 25% 50% 75% 100%      |
| Bu        | udget:  |              | 0.00 Baht             |
| Pin       | code:   | •            |                       |
|           |         |              |                       |
|           |         |              | BUY                   |
|           |         |              |                       |

## Available Balance THB : แสดงจำนวนเงินที่เรามีในการซื้อหุ้น

Price : เลือกเครื่องหมายมากกว่าหรือน้อยกว่าเพื่อเลือกเงื่อนไขการซื้อกับ ค่าราคาหุ้นที่กรอกช่องทางขวา

| Trade Line Order |              | x                     |
|------------------|--------------|-----------------------|
| BUY SELL         |              |                       |
|                  |              | 0                     |
| Account:         | 0099687      | 🔹 🗹 Enable Trade Line |
| Available        | Balance THB: | 9,985,661.00 THB      |
| Price:           | <            | • - <u>75.25</u> +    |
| Volume.          | <u> </u>     | 0                     |
|                  |              | 25% 50% 75% 100%      |
| Budget:          |              | 0.00 Baht             |
| Pincode:         | •            |                       |
|                  |              |                       |
|                  |              | BUY                   |

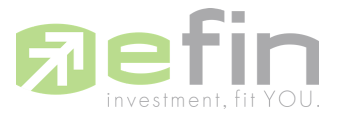

| เครื่องหมาย - และ + : กดเพื่อปรับราคาขึ้นลงตาม Spread ของตลาด |
|---------------------------------------------------------------|
| http://www.efinancethai.com/SmartPortal/Spread.asp            |

| Trade Line Order |              | ×                     |
|------------------|--------------|-----------------------|
| BUY SELL         |              |                       |
|                  |              | Ø                     |
| Account:         | 0099687      | ▼ ✓ Enable Trade Line |
| Available        | Balance THB: | 9,985,661.00 THB      |
| Price:           | >            | • - <u>75.25</u> +    |
| Volume:          |              | 0                     |
|                  |              | 25% 50% 75% 100%      |
| Budget:          |              | 0.00 Baht             |
| Pincode:         | •            |                       |
|                  |              |                       |
|                  |              | BILY                  |
|                  |              | БОТ                   |

Volume : กรอกจำนวนหุ้นที่ต้องการซื้อ (หน่วย100)

| Trade Li | ne Order |              | ×                     |
|----------|----------|--------------|-----------------------|
| BUY      | SELL     |              |                       |
|          |          |              | 0                     |
| Ac       | count:   | 0099687      | ▼ ✓ Enable Trade Line |
| A        | ailable  | Balance THB: | 9.985.661.00 THB      |
|          | Price:   | >            | • - <u>75.25</u> +    |
| v        | olume:   |              | 0                     |
|          |          |              | 25% 50% 75% 100%      |
| в        | udget:   |              | 0.00 Baht             |
| Pi       | ncode:   | •            |                       |
|          |          |              |                       |
|          |          |              | BUY                   |
|          |          |              |                       |

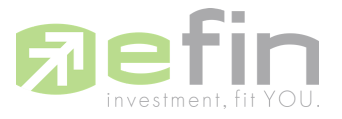

25%/50%/75%/100% : คำนวณจาก Available Balance THB ทั้งหมดที่มี เมื่อกดจะแสดงค่า Volume และ Budget ที่เกิดจากการคำนวณแต่ละ % ได้ถูกต้อง

| Trade Line Order |         |              |                     |  |
|------------------|---------|--------------|---------------------|--|
| BUY              | SELL    |              |                     |  |
|                  |         |              | 0                   |  |
| Ace              | count:  | 0099687      | ✓ Enable Trade Line |  |
| Av               | ailable | Balance THB: | 9,985,661.00 THB    |  |
|                  | Price:  | >            | · - 75.25 +         |  |
| Va               | olume:  |              | 0                   |  |
|                  |         |              | 25% 50% 75% 100%    |  |
| B                | udget:  |              | 0.00 Baht           |  |
| Pir              | ncode:  | •            |                     |  |
|                  |         |              |                     |  |
|                  | BUY     |              |                     |  |
|                  |         |              |                     |  |

Budget : แสดงจำนวนเงินที่ทำการสั่งซื้อ

| Trade Line Order | Trade Line Order × |                                 |  |  |  |
|------------------|--------------------|---------------------------------|--|--|--|
| BUY SELL         |                    |                                 |  |  |  |
|                  |                    | 0                               |  |  |  |
| Account:         | 0099687            | ▼ Enable Trade Line             |  |  |  |
| Available        | Balance THB:       | 9,985,661.00 THB                |  |  |  |
| Price:           | >                  | <ul> <li>▼ - 75.25 +</li> </ul> |  |  |  |
| Volume:          |                    | 0                               |  |  |  |
|                  |                    | 25% 50% 75% 100%                |  |  |  |
| Budget:          |                    | 0.00 Baht                       |  |  |  |
| Pincode:         | •                  |                                 |  |  |  |
|                  |                    |                                 |  |  |  |
| BUY              |                    |                                 |  |  |  |

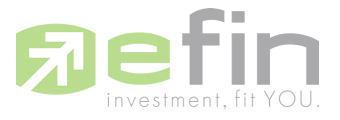

| Enable Trade Lin |
|------------------|
| 9,985,661.00 THB |
|                  |
| 75.25 +          |
|                  |
| 0                |
| 6 75% 100%       |
| 0.00 Baht        |
|                  |
|                  |
|                  |
|                  |

## Pincode : รหัสใช้ในการกรอกยืนยัน (ครั้งต่อไปไม่ต้องกรอก)

## BUY : กดเพื่อยืนยันคำสั่งซื้อ

| Trade Line Order | Trade Line Order |                     |  |  |  |
|------------------|------------------|---------------------|--|--|--|
| BUY SELL         |                  |                     |  |  |  |
|                  |                  | 0                   |  |  |  |
| Account:         | 0099687          | ✓ Enable Trade Line |  |  |  |
| Available        | Balance THB:     | 9,985,661.00 THB    |  |  |  |
| Price:           | >                | · - 75.25 +         |  |  |  |
| Volume:          |                  | 0                   |  |  |  |
|                  |                  | 25% 50% 75% 100%    |  |  |  |
| Budget:          |                  | 0.00 Baht           |  |  |  |
| Pincode:         | •                |                     |  |  |  |
|                  |                  |                     |  |  |  |
|                  | BUY              |                     |  |  |  |

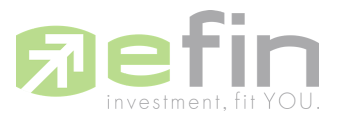

## <u>SELL</u>

| Trade Line Order             | x                                                   | Trade Line Order | r                                                                                                    |
|------------------------------|-----------------------------------------------------|------------------|----------------------------------------------------------------------------------------------------|
| BUY SELL                     |                                                     | BUY SELL         |                                                                                                    |
|                              | @                                                   |                  | 0                                                                                                    |
| Account:                     | 0099687 • 🗹 Enable Trade Line                       | Account:         | 0099687 🔹 🗹 Enable Trade Line                                                                                                    |
| Available                    | In Port: 200 VOLUME                                 | ↓ Informati      | ion X                                                                                                    |
| Price:<br>Volume:<br>Budget: | > • - 75.25 +<br>0<br>25% 50% 75% 100%<br>0.00 Baht |                  | ดำสั่งชื่อขาม สงคำสั่งเป็น Condition : ML<br>ML : A market-to-limit order is submitted as a market order to<br>execute at the current best market price only. Unmatched<br>quantity (if any) will be converted to a limit order at price<br>equal to the last executed price. Market-to-limit orders are<br>allowed only during open trading sessions.<br>ML : เป็นคำสั่งชื่อขาม ณ ราคาทศาตร์ใช้เมื่อมัลงหนด้วงการซื้อหรือขามหันที<br>ณ ราคาที่ดีก็ส่งชื่อขาม ณ ราคาทศาตร์ใช้เมื่อมัลงหนด้วงการซื้อหรือขามหันที<br>กณ ราคาที่ดีส่งชื่อขาม ณ ราคาทศาตร์ใช้เมื่อมัลงหนด้วงการซื้อหรือขามหันที<br>กณะการหวัดที่ส่งชื่อขาม ณ ราคาทศาตร์ของการชื่อขาม ใต้หมดหันค่ามาณ ระบบ<br>Market to limit order ใม่สามารถชั่นตการชื่อขาม ใต้หมดหันค่ามาณ ระบบ |
| Pincode:                     | •                                                   | F                | การขอขามแรงครานวนแหลกหรพบหหมลอมขนการเล่นอขอ ณ ราคาขอขามครง<br>สุดท้าม<br>OK                                                                                                    |
|                              | SELL                                                |                  | SELL                                                                                                    |

เครื่องหมาย ? : แสดงหน้าต่าง Information ดังภาพ

Account : แสดงรหัสผู้ใช้งาน (หากมีหลายรหัสสามารถกด Dropdown เลือกได้)

| Trade Line ( | Order |          |      |            | ×          |
|--------------|-------|----------|------|------------|------------|
| BUY S        | ELL   |          |      |            |            |
|              |       |          |      |            | (2)        |
| Accou        | unt:  | 0099687  |      | ▼ 🗹 Enable | Trade Line |
| Avail        | able  | In Port: |      | 200        | VOLUME     |
| Pri          | ice:  | >        | •    | - 75.25    | +          |
| Volu         | me:   |          |      |            | 0          |
|              |       |          | 25   | 5% 50% 75% | 100%       |
| Budg         | get:  |          |      | 0.         | 00 Baht    |
| Pinco        | de:   | •        |      |            |            |
|              |       |          |      |            |            |
|              |       |          | SELL |            |            |
|              |       |          |      |            |            |

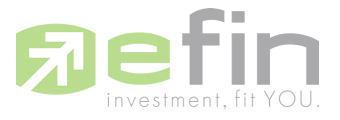

|           | Trade Line Order x          |     |  |  |  |
|-----------|-----------------------------|-----|--|--|--|
| BUY SELL  |                             |     |  |  |  |
|           |                             | 0   |  |  |  |
| Account:  | 0099687 🔹 🗹 Enable Trade Li | ine |  |  |  |
| Available | In Port: 200 VOLUME         | E   |  |  |  |
| Price:    | > • - 75.25 +               | ]   |  |  |  |
| Volume:   | 0                           |     |  |  |  |
|           | 25% <b>50% 75%</b> 100%     | ]   |  |  |  |
| Budget:   | 0.00 Bah                    | t   |  |  |  |
| Pincode:  | •                           | ]   |  |  |  |
|           |                             |     |  |  |  |
|           | SELL                        |     |  |  |  |

Enable Trade Line : ใส่เครื่องหมายถูกเมื่อต้องการเปิดใช้งาน Trade Line

Available In Port : แสดงจำนวน Volume ที่มีของหุ้นตัวที่เลือกจะขาย

| Trade Line Order |                      |  |  |  |  |
|------------------|----------------------|--|--|--|--|
| BUY SELL         |                      |  |  |  |  |
|                  | 0                    |  |  |  |  |
| Account:         | 0099687              |  |  |  |  |
| Available        | In Port: 200 VOLUME  |  |  |  |  |
| Price:           | > • - <u>75.25</u> + |  |  |  |  |
| Volume:          | 0                    |  |  |  |  |
|                  | 25% 50% 75% 100%     |  |  |  |  |
| Budget:          | 0.00 Baht            |  |  |  |  |
| Pincode:         | •                    |  |  |  |  |
|                  |                      |  |  |  |  |
|                  | SELL                 |  |  |  |  |

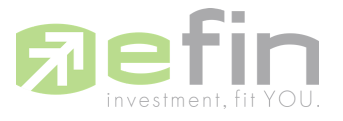

## Price : เลือกเครื่องหมายมากกว่าหรือน้อยกว่าเพื่อเลือกเงื่อนไขการขาย ค่าราคาหุ้นที่กรอกช่องทางขวา

| Trade Li | Trade Line Order X |          |                         |  |  |
|----------|--------------------|----------|-------------------------|--|--|
| BUY      | SELL               |          |                         |  |  |
|          |                    |          | 0                       |  |  |
| Ac       | count:             | 0099687  | ▼ Enable Trade Line     |  |  |
| A        | vailable           | In Port: | 200 VOLUME              |  |  |
|          | Price:             | >        | · - 75.25 +             |  |  |
|          | olume.             | <        | 0                       |  |  |
|          |                    |          | 25% <b>50% 75% 100%</b> |  |  |
| В        | udget:             |          | 0.00 Baht               |  |  |
| Pi       | ncode:             | •        |                         |  |  |
|          |                    |          |                         |  |  |
|          |                    |          |                         |  |  |
|          | SELL               |          |                         |  |  |
|          |                    |          |                         |  |  |

**เครื่องหมาย -** และ **+** : กดเพื่อปรับราคาขึ้นลงตาม Spread ของตลาด <u>http://www.efinancethai.com/SmartPortal/Spread.asp</u>

| Trade Lin | Trade Line Order |          |   |                         |  |
|-----------|------------------|----------|---|-------------------------|--|
| BUY       | SELL             |          |   |                         |  |
|           |                  |          |   | 0                       |  |
| Acc       | count:           | 0099687  |   |                         |  |
| Av        | ailable          | In Port: |   | 200 VOLUME              |  |
|           | Price:           | >        | • | - 75.25 +               |  |
| Vo        | olume:           |          |   | 0                       |  |
|           |                  |          |   | 25% <b>50% 75% 100%</b> |  |
| В         | udget:           |          |   | 0.00 Baht               |  |
| Pir       | code:            | •        |   |                         |  |
|           |                  |          |   |                         |  |
|           | SELL             |          |   |                         |  |
|           |                  |          |   |                         |  |

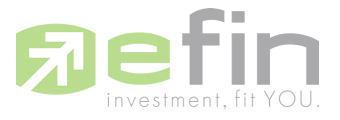

| Trade Lir | ne Order |          | ×                               |
|-----------|----------|----------|---------------------------------|
| BUY       | SELL     |          |                                 |
|           |          |          | 0                               |
| Acc       | count:   | 0099687  | ▼ ✓ Enable Trade Line           |
| Av        | ailable  | In Port: | 200 VOLUME                      |
|           | Price:   | >        | <ul> <li>▼ - 75.25 +</li> </ul> |
| Vo        | olume:   |          | 0                               |
|           |          |          | 25% <b>50% 75% 100%</b>         |
| В         | udget:   |          | 0.00 Baht                       |
| Pir       | ncode:   | •        |                                 |
|           |          |          |                                 |
|           |          |          | SELL                            |
|           |          |          |                                 |

Volume : กรอกจำนวนหุ้นที่ต้องการขาย (หน่วย100)

25%/50%/75%/100% : คำนวณจาก Available In Port ทั้งหมดที่มี เมื่อกดจะแสดงค่า Volume และ Budget ที่เกิดจากการคำนวณแต่ละ % ได้ถูกต้อง

| Trade Line Orde | Frade Line Order |                       |  |  |  |  |
|-----------------|------------------|-----------------------|--|--|--|--|
| BUY SELL        |                  |                       |  |  |  |  |
|                 |                  | 0                     |  |  |  |  |
| Account:        | 0099687          | ▼ ✓ Enable Trade Line |  |  |  |  |
| Available       | e In Port:       | 200 VOLUME            |  |  |  |  |
| Price:          | >                | · - <u>75.25</u> +    |  |  |  |  |
| Volume:         |                  | 0                     |  |  |  |  |
|                 |                  | 25% 50% 75% 100%      |  |  |  |  |
| Budget:         |                  | 0.00 Baht             |  |  |  |  |
| Pincode:        | •                |                       |  |  |  |  |
|                 |                  |                       |  |  |  |  |
|                 | SELL             |                       |  |  |  |  |
|                 |                  |                       |  |  |  |  |

หมายเหตุ : 25% ในภาพเป็นสีเทา(กดไม่ได้) เนื่องจากเมื่อคำนวณแล้วได้ค่า Volume ต่ำกว่า 100

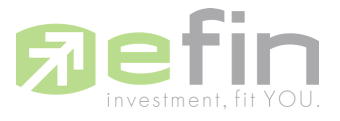

| Trade Lin | ne Order |          | x                       |
|-----------|----------|----------|-------------------------|
| BUY       | SELL     |          |                         |
|           |          |          | 0                       |
| Acc       | ount:    | 0099687  | ✓ Enable Trade Line     |
| Ava       | ailable  | In Port: | 200 VOLUME              |
|           | Price:   | >        | · - 75.25 +             |
| Va        | olume:   |          | 0                       |
|           |          |          | 25% <b>50% 75% 100%</b> |
| В         | udget:   |          | 0.00 Baht               |
| Pin       | code:    | •        |                         |
|           |          |          |                         |
|           |          |          | SELL                    |
|           |          |          |                         |

Budget : แสดงจำนวนเงินที่คาดว่าที่ได้จากการขายหุ้น

Pincode : รหัสใช้ในการกรอกยืนยัน (ครั้งต่อไปไม่ต้องกรอก)

| Trade Line Order |          | x                             |
|------------------|----------|-------------------------------|
| BUY SELL         |          |                               |
|                  |          | 0                             |
| Account:         | 0099687  | ▼ Enable Trade Line           |
| Available        | In Port: | 200 VOLUME                    |
| Price:           | >        | <ul> <li>- 75.25 +</li> </ul> |
| Volume:          |          | 0                             |
|                  |          | 25% <b>50% 75% 100%</b>       |
| Budget:          |          | 0.00 Baht                     |
| Pincode:         | •        |                               |
|                  |          |                               |
|                  | SE       | ш                             |
|                  |          |                               |

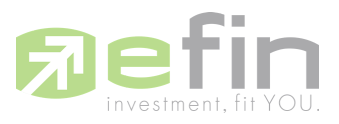

## SELL : กดเพื่อยืนยันคำสั่งขาย

| Trade Line | e Order |          | x                  |
|------------|---------|----------|--------------------|
| BUY        | SELL    |          |                    |
|            |         |          | 0                  |
| Acco       | ount:   | 0099687  |                    |
| Ava        | ilable  | In Port: | 200 VOLUME         |
| P          | rice:   | >        | • - <u>75.25</u> + |
| Vol        | ume:    |          | 0                  |
|            |         |          | 25% 50% 75% 100%   |
| Bu         | dget:   |          | 0.00 Baht          |
| Pine       | code:   | •        |                    |
|            |         |          |                    |
|            |         | SE       | u                  |

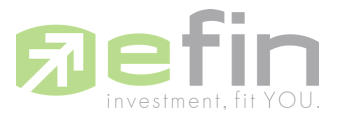

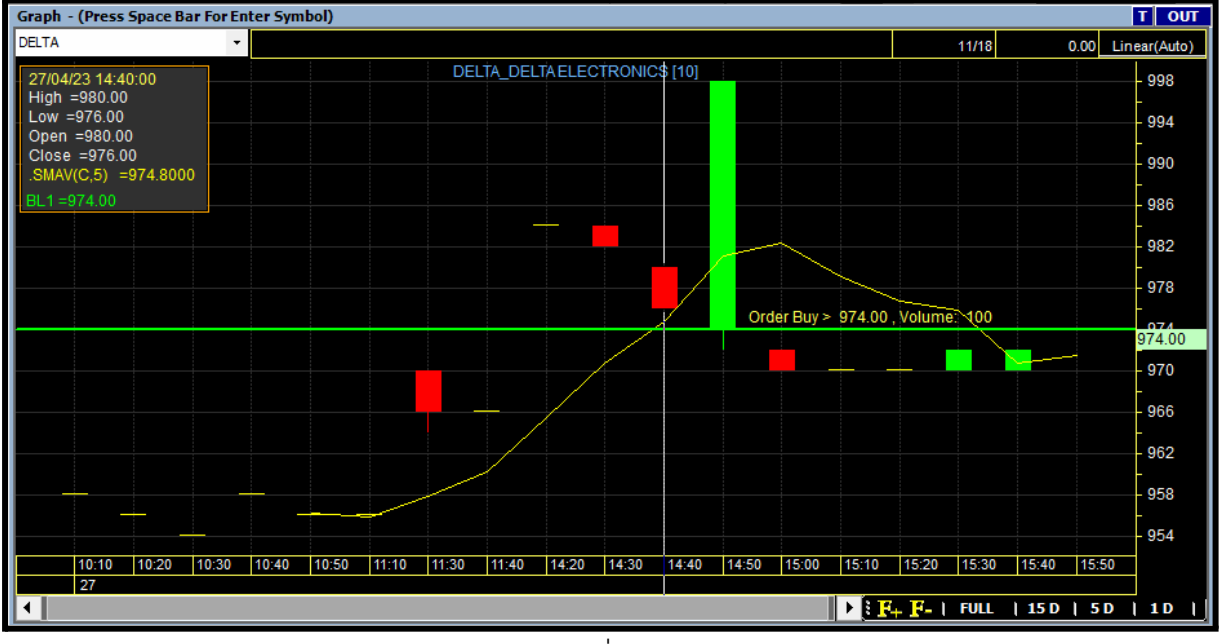

#### เมื่อทำการส่งคำสั่ง BUY หรือ SELL จะแสดงสีเขียว (BUY) หรือสีแดง (SELL) ดังภาพ

รูปเส้นคำสั่ง (BUY)

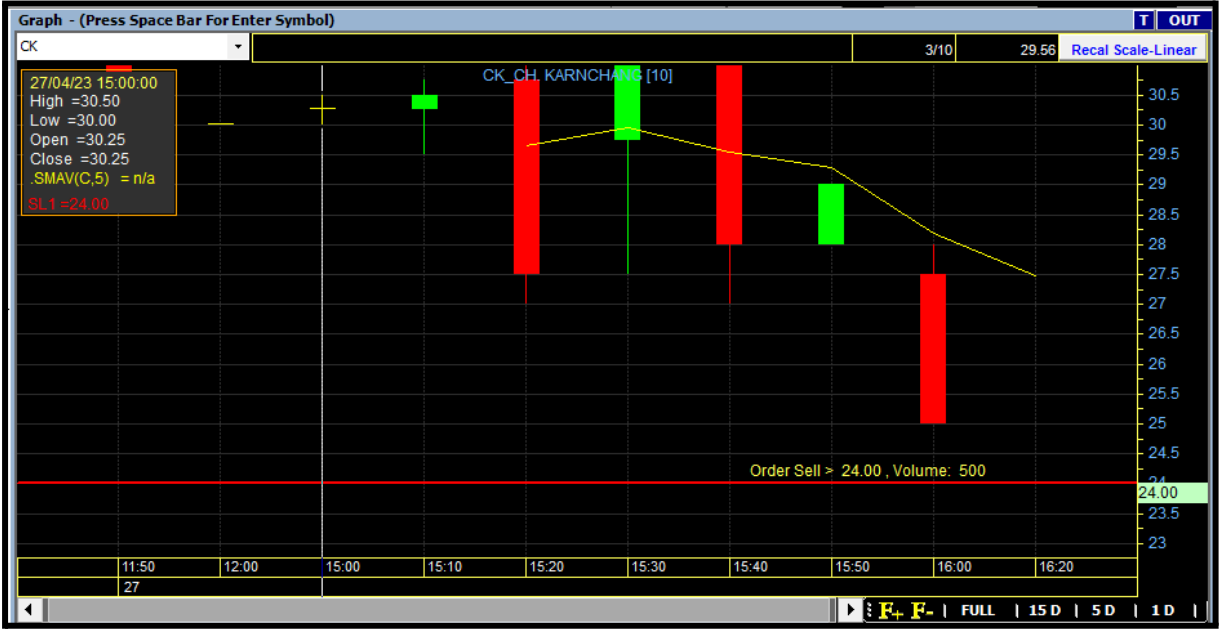

รูปเส้นคำสั่ง (SELL)

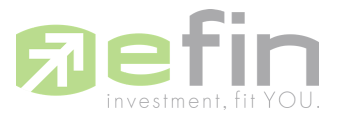

| Graph                                                                    |              |          |        |        |          |            |              |              |               |          | T OUT                            |
|--------------------------------------------------------------------------|--------------|----------|--------|--------|----------|------------|--------------|--------------|---------------|----------|----------------------------------|
| DELTA 🗸                                                                  |              |          |        |        |          |            |              | 29/94        | 977.46        | Recal So | ale-Linear                       |
| 18/01/23<br>High =654.00<br>Low =654.00<br>Open =654.00<br>Close =654.00 | DEI          | .TA_DEL  | TA ELE | CTRONI | CS [day] |            |              |              |               |          | 1,440<br>1,380<br>1,320<br>1,260 |
| .SMAV(C,5) =801.6000                                                     |              |          |        |        |          |            |              |              |               |          | 1,200                            |
| BL1 =974.00                                                              |              |          |        |        |          | ~          |              | +            |               |          | 1.080                            |
|                                                                          |              |          |        |        |          | der Bwy≽_9 | 74.00 . 1610 | -<br>me: 100 |               |          | 1,020                            |
|                                                                          | <b>P</b>     | Properti | es     |        |          |            |              |              | <u>₽</u> ⊂₽≐₽ | 9        | 976.00                           |
|                                                                          |              | Size     |        | •      |          |            |              |              |               |          | 900<br>840                       |
|                                                                          | $\mathbf{X}$ | Remove   | е      |        |          |            |              |              |               |          | 780                              |
| .NBSV =500<br>ACCUM =14 750                                              |              | Enable   | Trade  |        | _ine(0)  |            |              |              |               | * + + +  | 4M<br>_2M                        |
| .VLINE =0.0000                                                           |              |          |        |        |          |            |              |              |               |          | 9,900.05                         |
| 04/11 22/11 08/12 26/12                                                  | 18/01        | 27/01    | 08/02  | 17/02  | 28/02    | 14/03      | 23/03        | 03/04        | 18/04         |          |                                  |
| 2022 Dec 2023                                                            |              | Feb      |        |        | Már      |            |              | Apr          | 1Y            | 6 M      | 3 M                              |

# สามารถแก้ไขเงื่อนไขคำสั่งชื้อขายได้ด้วยการกดคลิกขวาที่เส้น Trade Line เลือก Properties

จะแสดงหน้าต่าง Trade Line Order และเมื่อตั้งค่าราคาใหม่ Trade Line ที่แสดงก็จะเปลี่ยนไปตามที่ เราได้ตั้งค่าล่าสุด

| Trade Line Order |              | ×                   |
|------------------|--------------|---------------------|
| BUY              |              |                     |
|                  |              | 0                   |
| Account:         | 0099687      | ✓ Enable Trade Line |
| Available        | Balance THB: | 10.000.000.00 THB   |
| Price:           | >            | ▼ _ 978.00 +        |
| Volume:          |              | 100                 |
|                  |              | 25% 50% 75% 100%    |
| Budget:          |              | 97,800.00 Baht      |
| Pincode:         | •            |                     |
|                  |              |                     |
|                  |              | BUY                 |
|                  |              |                     |

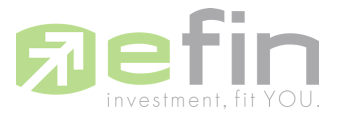

## และเมื่อเข้ามาดูที่เมนู Order Line ข้อมูลก็ถูกอัปเดตตามที่นักลงทุนได้เปลี่ยนแปลงไป

| Trade  | Line Ord | ers                  |           |        |     |                     | ×        |
|--------|----------|----------------------|-----------|--------|-----|---------------------|----------|
| Trade  | Line O   | rder : 1 / 12 Record | (S)       |        |     |                     |          |
| Status | B/S      | Symbol               | Condition | Price  | Vol | Time                | Cancel   |
|        | В        | DELTA                | >         | 978.00 | 100 | 02/05/2023 15:20:47 | $\times$ |
|        |          |                      |           |        |     |                     |          |
|        |          |                      |           |        |     |                     |          |
|        |          |                      |           |        |     |                     |          |
|        |          |                      |           |        |     |                     |          |
|        |          |                      |           |        |     |                     |          |
|        |          |                      |           |        |     |                     |          |
|        |          |                      |           |        |     |                     |          |
|        |          |                      |           |        |     |                     |          |
|        |          |                      |           |        |     |                     |          |
|        |          |                      |           |        |     |                     |          |
|        |          |                      |           |        |     |                     |          |
|        |          |                      |           |        |     |                     |          |
|        |          |                      |           |        |     |                     |          |
|        |          |                      |           |        |     |                     |          |
|        |          |                      |           |        |     |                     |          |
|        |          |                      |           |        |     |                     |          |
|        |          |                      |           |        |     |                     | Close    |
|        |          |                      |           |        |     |                     | .::      |

อีกวิธีหนึ่งที่สามารถเปลี่ยนราคาที่ทำการซื้อขายได้ง่าย คือคลิกค้างที่เส้น Trade Line แล้วเลื่อนเส้นขึ้น หรือลงตามราคาที่เราต้องการ (Volume ที่ทำการซื้อขายจะยังคงเหมือนเดิม)

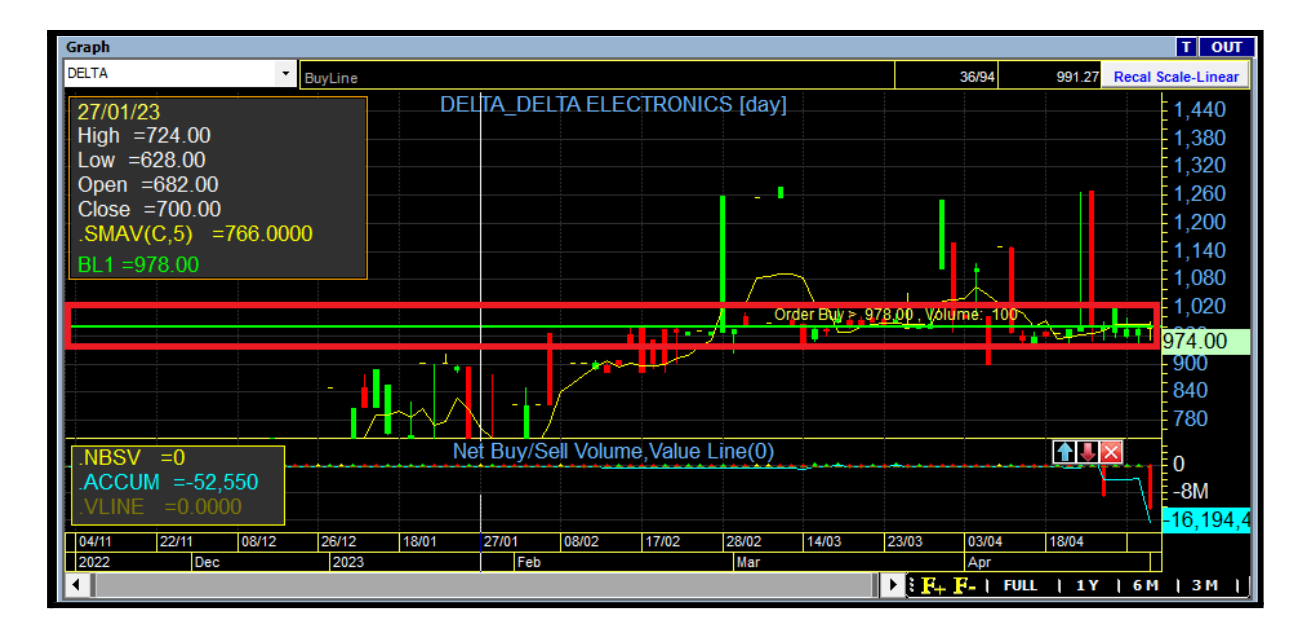

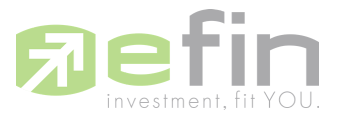

เมื่อราคา Last เข้าเงื่อนไขที่ได้ทำการตั้ง Condition ไว้ จะแสดง pop-up เพื่อให้ยืนยันคำสั่งซื้อ โดยกด Enter ที่แป้นพิมพ์ หรือ คลิกที่ปุ่ม 'Ok' เพื่อยืนยันคำสั่ง เงื่อนไขจะต้องกดคำสั่ง ภายในเวลา 15 วินาที เท่านั้น

| Fundar   | mental 🔳 Portf  | olio 🛃 Graph           | 1 News                 | Fund Window       | s 🔲 Full Screen Deb         | ug                  |          |             |              |          | f               | ONLINE      | ตั้งแต่อันที่ 3 ตุลา | กม 2565 เป็นต้นไป |               |
|----------|-----------------|------------------------|------------------------|-------------------|-----------------------------|---------------------|----------|-------------|--------------|----------|-----------------|-------------|----------------------|-------------------|---------------|
| +0.15%)  | Open TFF        | X-ALL                  |                        |                   |                             |                     |          |             |              |          |                 |             | anunsnēlocio ef      | n Customer Servi  | ce Tàri 🔾 🗤 o |
| MB.      | 15:53:16 Deal.  | 926 Vol. 5,90          | 18 OInt. 14            | 7.831 15:52       | ::34                        |                     |          |             |              |          |                 |             | 02-0                 | 23-86             | SUU           |
| 16 4 2   | 12 - X - 🤌      | 🕅 🕒 - 🕲 🦨              | VF fee 🖄               | ≤ + + ↔           | **                          |                     |          |             |              | [0       | 4/11/22 02/05/2 | 23 🗐 Go     |                      | × Add B           | move          |
| 4/04/231 | Industry Index  |                        |                        |                   |                             | Graph               |          |             |              | 10       | 1/11/22 (3/05/2 |             |                      | 760 10            | ТОЛТ          |
|          | SET MAI         |                        |                        |                   |                             | AOT                 | -        |             |              |          |                 |             | 117/117              | 78.61             | near(Auto)    |
| TWB      | Symbol          | Index                  | Cha %Cha               | AccVol /          | ccVal(Kŝ) Time              |                     |          | Δ           |              | TS OF TH | All AND [dav]   |             |                      | 10.01             |               |
|          | IACRO           | 425.60                 | 4.41 1.00              | 74 700            | 1.577 15:52:10              | 02/05/23            |          | ~           |              |          |                 |             |                      |                   | 125           |
| Chg      | ICONSUMP        |                        |                        | /4,/00            | 0 15-53-19                  | 1  ov = 73.25       |          |             |              |          |                 |             |                      |                   | 115           |
| 0.15     | IFINCIAL        |                        |                        | 6 217 656 200     | 0 15:53:15                  | Open =73.25         |          |             |              |          |                 |             |                      |                   | 105           |
| gh       | INDUS           |                        |                        | 2 223 026 000     | 107 107 065 15 53 19        | Close =76.50        |          |             |              |          |                 |             |                      |                   | 95            |
| ,739.84  | IPROPCON        |                        |                        | 821 000           | 33 634 15:53:19             | .SMAV(C,5) =        | =81.3000 |             |              |          | Order           | Buy > 76.25 | /olume: 100          |                   | 85            |
| V*       | IRESOURC        | 100.28                 | 277 1413               | 2 001 027 500 1   | 127 510 560 15:53:19        | BL1 =76.25          |          | <b>7</b> -6 |              |          |                 |             |                      |                   | 76.50         |
| 1.58     | ISERVICE        | 509.46                 | -24 79 -4 64           | 5 972 800         | 151 722 15-53-19            |                     | 1        |             |              |          |                 |             | -                    | <b>.</b>          | -65           |
| ol(K)    |                 |                        |                        | 0.07 2.000        |                             |                     | 1        |             |              |          |                 |             |                      |                   | 55            |
| 035,608  | [Link1] MostAct | tive Mainboard Vale    | w  << >                | >                 | Exclude DV                  |                     |          |             |              |          |                 |             |                      |                   | 45            |
| I(K)     | Symbol La       | ist Chg %Chg           | <mark>j%MktOp</mark> e | Order Confirmatio | n : Buy : AOT Price : 76.25 | Vol · 100           | ×        |             |              |          |                 |             |                      |                   | 35            |
| 442,249  | PTI 31          | <u>.00 -1.50</u> -4.62 | 44.1830 30.            | order commune     |                             |                     | ~        |             |              |          |                 |             |                      |                   | - 25          |
| 1,844    | PTTEP 154       | 00 0 50 0 33           | 7 2560 155             | Please confi      | m your order !              |                     |          |             |              |          |                 |             |                      |                   | - 15          |
| 589,816  | PTTGC 47        | .25 -1.00 -2.07        | 4.8870 48.             |                   |                             |                     |          |             | Net Buy/Sel/ | Volume,V | alue Line(0)    |             |                      |                   | 1014          |
|          | DELTA 976       | .00 4.00 0.41          | 4.1570 974.            | Account : 0       | 099687                      |                     | * *      |             |              | 1        |                 | ********    |                      |                   | 84,500        |
|          | JMT <u>44</u>   |                        | 0.6260 46.             | Buy : AOT         |                             |                     |          |             |              | 1        |                 |             |                      |                   | -38,194,:     |
|          | HANA 52         | <u>.50 12.00 29.63</u> | 0.6260 52.             | Volume : 10       | 00                          |                     |          | 11/01 23/01 | 02/02        | 14/02    | 24/02 09/03     | 21/03       | 31/03                | 12/04 26/04       |               |
|          | JMART 20        | 26 -0.02 -7.14         | 0.2060 26.             | Price : 76-1      | 5 000                       | A - MI              |          |             | Feb          |          | Mar             |             | Apr                  |                   | ]             |
|          | DELTA19P2 1     | .00 0.00 0.00          | 0.0100 1.0             | Filce . 70.2      |                             |                     |          |             |              |          |                 |             | S+ P-   FULL         | 1Y   6M           | 3 M           |
|          |                 |                        |                        | Total Amou        | nt : 7,625 (Commission      | and VAT not include | (b)      |             |              |          |                 |             |                      | 💆 Sett            | ing OUT       |
|          |                 |                        |                        |                   |                             |                     |          | Vol         | Last         | Chg      | Symbol          | B/S         | Vol                  | Last              | Chg           |
|          | 115-1-          | 1                      | 1                      |                   | OK 13 (s)                   | Cancel              |          | 400         | 44.00        | -2.75    |                 | 8           | 1,400                | 76.50             | 4.00          |
| 52 50    | 52 50           | 52.25                  | 52 50                  |                   |                             |                     |          | 200         | 38.50        | 0.50     |                 | B           | 500                  |                   |               |
| 984.60   | 4,075.14        | 3,984.60               | 4,057,84               | 79,11             | 1.99 06:20:3                | BGRIM               | S        | 100         | 38.25        | 0.25     |                 |             | 100                  |                   |               |
| 005.43   | 27,005.43       |                        | 26,748.14              | -253.38           | -0.94 18:18:38              | AOT                 |          | 1,400       | 76.50        | 4.00     | BGRIM           | S           | 100                  | 38.25             | 0.25          |
| 470.95   | 20,708.41       | 20,408.68              | 20,700.96              | 580.28            | 2.88 14:30:0                | MTC                 |          |             |              |          |                 |             |                      |                   |               |
| .933.00  |                 |                        |                        |                   | -6.20 06:27:59              | AOT                 |          | 2,800       | 76.50        |          |                 |             | 100                  | 76.50             |               |
| 111.45   | 114.04          |                        | 113.23                 | 1.02              | 0.91 18:00:00               | AOT                 | B        | 700         | 76.50        | 4.00     |                 | 8           | 1,374,200            |                   |               |
| .839.60  | 1,847.80        | 1,830.60               | 1.842.10               | 0.90              | 0.05 18:00:00               |                     |          | 500         |              |          |                 |             |                      |                   |               |
| 140.00   | 141.00          | 137.50                 | 140 50                 | 14.00             | 11.07 15:52:4               |                     |          |             |              |          |                 |             |                      |                   |               |
|          |                 |                        | 10.00                  |                   | 10.02.1                     |                     |          |             |              |          |                 |             |                      |                   |               |

เมื่อกด OK จะแสดงข้อความสีเขียวด้านล่าง และแสดง Message (กล่องสีฟ้าทางขวาล่าง) ใหม่ขึ้นมา

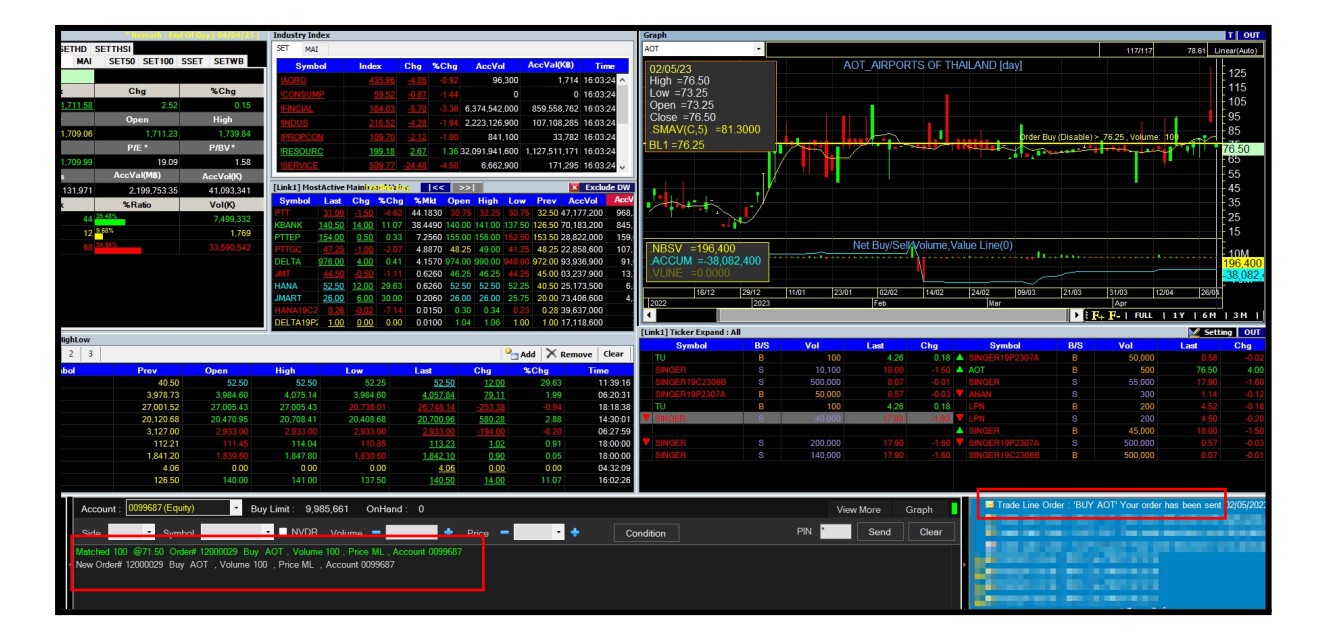

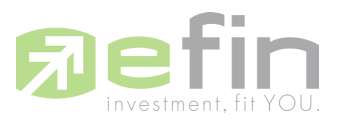

| Industry Inde   | x                        |                           |                 |                                             | Graph                 |               |             |             |           |                |                  |                              |              | T OUT      |
|-----------------|--------------------------|---------------------------|-----------------|---------------------------------------------|-----------------------|---------------|-------------|-------------|-----------|----------------|------------------|------------------------------|--------------|------------|
| SET MAI         |                          |                           |                 |                                             | AOT                   | •             |             |             |           |                |                  | 117/117                      | 78.61 L      | near(Auto) |
| Symbo           | l Index                  | Chg %Chg                  | AccVol          | AccVal(KB) Time                             | 02/05/23              |               | AC          | ot Airpor   | TS OF TH  | AILAND [day]   |                  |                              |              |            |
| <b>IAGRO</b>    | 435.98                   | <u>-4.03</u> -0.92        | 96,400          | 1,715 16:06:04                              | High =76.5            | i0            |             |             |           |                |                  |                              |              | 125        |
| ICONSUMP        |                          |                           |                 | 0 16:06:04                                  | Low =73.2             | 5             |             |             |           |                |                  |                              |              | 115        |
| FINCIAL         | <u>162.35</u>            |                           | 6,430,663,000   | 867,336,636 16:06:04                        | Open =73.             | 25            |             |             |           |                |                  |                              |              | 105        |
| INDUS           |                          |                           | 2,223,126,900   | 107,108,285 16:06:04                        | Close = $76$          | .50           |             |             |           |                |                  |                              |              | 95         |
| <b>IPROPCON</b> |                          |                           | 843,500         | 33,787 16:06:04                             | .SIVIA 70.05          |               | فالجبوب وا  |             |           | brde orde      | er Buy (Disable) | > 76.25 , Volume:            | 10           | 80         |
| IRESOURC        | <u>199.18</u>            | 2.67 1.38                 | 32,091,941,600  | 1,127,511,171 16:06:04                      | BL1=70.25             | )<br>         |             |             |           |                | Tresses          | ╪╏┊╇┿╪ <mark>╋╼┲</mark> ┊┹╧╩ | 1 111        | 76.50      |
| ISERVICE        | <u>509.76</u>            | -24.49 -4.58              | 7,013,100       | 177,567 16:06:04                            |                       |               |             |             |           |                |                  |                              | •            | 55         |
| [Link1] Most/   | Active MainD 2001 Va     | <u>ine</u>  <<            | >>              | X Exclude D                                 | <i>.</i>              | /             |             |             |           |                |                  |                              |              | 45         |
| Symbol          | Last Chg %Ch             | g % Mkt O                 | en High Lo      | w Prev AccVol A                             |                       |               |             |             |           |                |                  |                              |              | 35         |
| PTT             |                          | 2 44.1830 3               |                 | 75 32.50 47,177,200 9                       | 8.                    |               |             |             |           |                |                  |                              |              | 25         |
| KBANK 1         | <u>27.00 0.50</u> 0.40   | 38.7140 14                | 0.00 141.00 127 | 0 126.50 39,823,700 8                       | 5.                    | -160          |             |             |           |                |                  |                              |              | 15         |
| PTTEP 1         | <u>54.00 0.50</u> 0.33   | 3 7.2560 15<br>7 4.8870 4 | 3 25 49 00 4    | formation                                   | 9.                    | × 1           |             | Net Buy/Sel | Volume, V | /alue Line(0)  |                  |                              |              |            |
| DELTA 9         | 76.00 4.00 0.4           | 1 4.1570 97               | 49.00 990.00 94 | Iomation                                    |                       |               | *****       |             |           |                | 1                |                              |              | - 10M      |
| JMT             | 44.50 -0.50 -1.1         | 0.6260 4                  | 6.25 46.25 4    | Trada Lina Ordari                           |                       |               |             |             | 1         |                |                  |                              |              | -38.082.4  |
| HANA            | 52.50 <u>12.00</u> 29.63 | 3 0.6260 5                | 2.50 52.50 5    |                                             |                       | -             | 11/01 23/01 | 02/02       | 14/02     | 24/02 09/03    | 21/03            | 31/03 12                     | 04 26/04     | -          |
| JMART           | <u>26.00 6.00</u> 30.00  | 0.2060 2                  | 6.00 26.00 2    | Trade Line Order : '<br>02/05/2023 15:53:34 | UY AOT' Your order ha | s been sent 3 | 20101       | Feb         | 1.1102    | Mar            | 21100            | Apr                          |              |            |
| HANA19C2        | 0.26 -0.02 -7.14         | 0.0150                    | 0.30 0.34       | Price : 76.25                               |                       |               |             |             |           |                | I ≥ 0            | F+ F-   FULL                 | 1Y   6M      | 1 3 M      |
| OCCHAINT        | 1.00 0.00 0.00           | 0.0100                    | 1.00            | Side : BUY                                  |                       |               |             |             |           |                |                  |                              | 🗹 Sett       | ing OUT    |
|                 |                          |                           |                 | Time : 02/05/2023 1                         | :53:34                | S             | Vol         | Last        | Chg       | Symbol         | B/S              | Vol                          | Last         | Chg        |
|                 |                          |                           | : :             |                                             |                       |               | 1,054,800   | 128.50      | 2.00      | KBANK01P2308A  | B                | 154,600                      | 0.53         | 0.05       |
| High            | Low                      | Last<br>52.50             | Chg             |                                             |                       | ОК            | 385,400     | 128.00      | 1.50      | KBANK          | В                | 46,600                       | 127.00       | 0.50       |
| 4 075 14        | 3 984 60                 | 4 057 84                  | 79.11           | 1.99 06:20                                  | KBANK01P2             | 308A B        | 167,200     | 0.52        | 0.04      | <b>V</b> KBANK |                  | 384.800                      | 131.00       | 4.50       |
| 27,005.43       |                          | 26,748.14                 | -253.38         | -0.94 18:18:                                | 8 KBANK               |               | 200         | 127.50      | 1.00      | <b>V</b> KBANK |                  | 384,800                      | 130.50       | 4.00       |
| 20,708.41       | 20,408.68                | 20,700.96                 | 580.28          | 2.88 14:30:                                 | 1 \$50M23             |               |             | 874.20      | 192.70    | KBANK          |                  | 679,900                      | 130.50       | 4.00       |
|                 |                          |                           |                 | -6.20 06:27:                                | 9 THRE                |               | 2,500       |             |           | KBANK          |                  | 1,054,800                    | 130.00       | 3.50       |
| 114.04          | 110.85                   | 113.23                    | 1.02            | 0.91 18:00:                                 | KBANK                 | B             | 46,600      | 127.50      | 1.00      | KBANK          |                  | 1,054,800                    | 129.50       | 3.00       |
| 1,647.60        | 1,830.60                 | 4.06                      | 0.00            | 0.05 18:00:                                 |                       |               |             | 127.00      |           | KDAINK         |                  | 1,004,700                    |              | 2.00       |
| 141.00          | 127.00                   | 127.00                    | 0.50            | 0.40 16:06:                                 | 17                    |               |             |             |           |                |                  |                              |              |            |
|                 |                          |                           |                 |                                             | _                     |               |             | _           |           |                |                  |                              |              |            |
| Limit : 9,98    | 5,661 OnHand             | d: 0                      |                 |                                             |                       |               | View        | v More C    | àraph     | I rade Lin     | e Order : 'BUY   | AOI' Your order              | has been sen | 02/05/2023 |
| NVDR            | Volume =                 | •                         | Price -         | • •                                         | Condition             |               | PIN *       | Send        | Clear     |                |                  |                              |              |            |
|                 | 100 Dire ML A            |                           | 7               |                                             |                       |               |             |             |           |                |                  |                              |              |            |
| Price MI        | Account 0000697          | ccount 009968             |                 |                                             |                       |               |             |             |           |                |                  |                              |              |            |
| . Filde ML .    | Account 0099007          |                           |                 |                                             |                       |               |             |             |           |                |                  |                              |              |            |
|                 |                          |                           |                 |                                             |                       |               |             |             |           |                |                  |                              |              |            |
|                 |                          |                           |                 |                                             |                       |               |             |             |           |                | 1 230 1 31 0F    | A. TEST BOS 01               |              |            |

# เมื่อคลิก Message (กล่องสีฟ้าทางขวาล่าง) จะแสดงรายละเอียดคำสั่งซื้อตัวอย่างดังภาพ

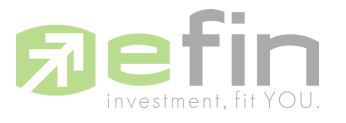

## Order Line Menu

กดเลือกใช้งานพึงก์ชันลูกศรหลังไอคอน Trade Line เลือก Order Line จะแสดงหน้าต่าง Order Line และรายการที่ใช้งานพึงก์ชัน Trade Line ทั้งหมดที่มีการตั้งค่าสั่งซื้อขายไว้

| Market Info        | 01      | (B) Trade Line           |           | Industry Inde   |                      |               |              |                               |              | Graph - (Press Space Ba         | r for Enter Sv | mbaD                 | _        | 141      |
|--------------------|---------|--------------------------|-----------|-----------------|----------------------|---------------|--------------|-------------------------------|--------------|---------------------------------|----------------|----------------------|----------|----------|
| SETCLINV S         | ETHD SE |                          |           | SET MAL         |                      |               |              |                               |              | DX                              | * 000          | ing timeout within 5 | Stephi.  |          |
| AI SET             | MAI     | s <sup>m</sup> under und |           | Symbo           | l Index              | Chg %Chg      | AccVol       | AccVal(K8)                    | Time         | 27/04/23 15:00:00               |                |                      | CK_C     | L KARNCH |
| MAL                |         |                          |           | IAGRO           | 441.91               | 20.92 4.97    | 3,780,600    | 129,94                        | 4 16:29:56 ^ | High =30.50                     |                | -                    | -        |          |
| Index              |         | Chg                      | %Chg      | ICONSUM         | e <u>60.13</u>       |               | 5,600        | 2                             | 0 16:29:56   | Doen =30.00                     |                |                      |          |          |
|                    | 559,93  | 5.99                     | 1.08      | <b>IFINCIAL</b> | 167.23               | 5.84 3.62     | 2,742,100    | 188.37                        | 4 16:29:56   | Close =30.25                    |                |                      |          |          |
| Prev               |         | Open                     | High      | UNDUS           | 220.76               | 0.05 0.02     | 2,329,700    | 111,03                        | 7 16:29:56   | SMAV(0,5) = h/a<br>SI 1 = 24.00 |                |                      |          |          |
|                    | 553.94  | 554.28                   | 559.93    | IPROPOOR        | N 111.33             |               | 4,603,700    | 44.51                         | 1 16:29:56   | 201-00430                       |                |                      |          |          |
| Low                |         | P/E *                    | P/BV *    | IRESOURC        | 192.7                |               | 48 595 200   | 1,308,084                     | 4 16:29:56   |                                 |                |                      |          |          |
|                    | 554.26  | 66.00                    | 2.84      | ISERVICE        | 626.11               | 12.87 2.51    | 17.034,500   | 805.87                        | 3 16:29:56 ~ |                                 |                |                      |          |          |
| Deals              |         | AccVal(M8)               | AccVol(K) | (index) thereit | attent Manalana (Att |               |              |                               | Euclade 200  |                                 |                |                      |          |          |
|                    | 9,978   | 17.23                    | 2,773     | Symbol          | Lost Cho %           | Cha %Mkt (    | Doen High    | Low Prev                      | AccVol       |                                 |                |                      |          |          |
| Stock              | t l     | %Ratio                   | Vol(K)    | PTT             | 32.25 1.00           | 3 20 35,1060  | 33.75 34.25  | 28.00 31.25                   | 33,246,600   |                                 |                |                      |          |          |
|                    | 7 70    | 00/5                     | 2,675     | AOT             | 81.75 1.75           | 2.19 16.0510  | 80.00 81.75  | 71.50 80.00                   | 6,029,700    |                                 |                |                      |          |          |
|                    | 2 20    | 10°4                     | 98        | CPALL           | 72.00 1.00           | 1.41 6.8950   | 71.00 72.00  | 70.75 71.00                   | 2,818,500    |                                 |                |                      |          |          |
|                    | 1 19-   | 00%                      |           | HANA            | 55.00 0.50           | 0.92 10.1830  | 53.50 55.00  | 45.00 54.50                   | 4,031,100    |                                 |                |                      |          |          |
|                    |         |                          |           | PTTGC           | 50.50 2.75           | 5.76 3.6920   | 40.50 50.75  | 40.00 47.75                   | 2,287,200    |                                 |                |                      |          |          |
| -                  |         |                          |           | ASIAN           | 44.25 8.25 2         | 2.92 3.5350   | 40.00 45.00  | 40.00 36.00                   | 2,004,900    |                                 |                |                      |          |          |
|                    |         |                          |           | GULF            | 39.75 -15.75 -2      | 8.38 3.1650   | 58.00 68.00  | 38.75 55.50                   | 2,195,400    |                                 |                |                      |          |          |
|                    |         |                          |           | ADMANC .        | 216.00 3.00          | 9.12 2.4610   | 20.00 220.00 | 79.75 114.00<br>508.00 213.00 | 299,500      | 11:50                           | 12:00          | 15.00                | 15:10    | 15:20    |
|                    |         |                          |           | KBANK           | 139.50 0.50          | 0.35 2.0190 1 | 25.50 139.50 | 125.50 139.00                 | 390,500      | 27                              |                |                      |          |          |
| family 2 Print and | -       |                          |           |                 |                      |               |              |                               |              | (unita) main and a              | mit            |                      |          |          |
| Rices 1            | 2 2     |                          |           |                 |                      |               | 0            | add X nur                     | Class        | [Linki] Teker Expand :          | RUS            | Vol                  | Lest     | Cha      |
| reget              |         |                          | 0         | 111-0           |                      | 1             |              | And A ten                     | dee ceer     | GULF29C2307A                    | S              | 70.000               | 0.16     | 0.08     |
| DUIA Sym           | DOI     | 32 100 28                | 52 248 17 | 7774 14         | 22 248 17            | 22,637,19     | 516 91       | 24Ung                         | 05:20:31     | ▲ PTT                           |                | 479,600              | 31.50    |          |
| SP500              |         | 3,978,73                 | 3 984.60  | 4.075.14        | 3 984.60             | 4 057.84      | 79.11        | 1.99                          | 05:20:31     | A PTT                           |                | 520,400              | 32.25    | 1.00     |
| NIX                |         | 27,001.52                | 27,005.43 | 27,005.43       |                      | 25.748.14     | -253.38      |                               | 18:18:38     | PTT13C2306A                     |                | 500,000              |          | -0.01 🔺  |
| HSKI               |         | 20,120.68                | 20,470.95 | 20,708.41       | 20,408.68            | 20,700.96     | 580.28       | 2.88                          | 14:30:01     | GULF28C2307A                    |                | 280,000              | 0.16     | 0.08     |
| BDI                |         | 3,127.00                 |           |                 |                      |               |              |                               | 05:27:59     | BBL                             |                | 100                  | 141.50   | 27.50    |
| NYMEX              |         | 112.21                   |           | 114.04          |                      | 113.23        | 1.02         | 0.91                          | 18:00:00     | GULF29C2307A                    | S              | 210,000              | 0.16     | 80.0     |
| GOLDPRICE          |         | 1,841.20                 |           | 1,847.80        |                      | 1,842.10      | 0.90         | 0.05                          | 18:00:00     | PTIGC                           | в              | 100                  | 90.25    | 2.50     |
|                    |         |                          |           |                 |                      |               |              |                               |              | OULF2802307A                    |                | 20,000               | 0.15     | 0.08     |
| I                  |         |                          |           |                 |                      |               |              |                               |              | RE                              |                | 100                  | 141.50   | 27.50    |
| I                  |         |                          |           |                 |                      |               |              |                               |              | BBL                             |                | 100                  | 141.50   | 27.50    |
|                    |         |                          |           |                 |                      |               |              |                               |              |                                 |                |                      |          |          |
| eFin News          | Accou   | nt : 0104137 (Equit      | v) • Bu   | uv Limit : 9,99 | 16.078 OnHar         | nd: 1.000     |              |                               |              |                                 | -              | Vie                  | w More C | Graph    |

# ตัวอย่างรายการคำสั่งซื้อขาย

| Trade        | Line Or | ders                  |           |        |     |                     |          | × |
|--------------|---------|-----------------------|-----------|--------|-----|---------------------|----------|---|
| Trade        | Line C  | order : 3 / 12 Record | d(s)      |        |     |                     |          |   |
| Status       | B/S     | Symbol                | Condition | Price  | Vol | Time                | Cancel   |   |
|              | В       | CPALL                 | >         | 64.25  | 100 | 03/05/2023 12:02:23 | ×        |   |
| $\checkmark$ | В       | PTT                   | >         | 30.75  | 100 | 03/05/2023 12:02:23 | $\times$ |   |
|              | В       | DELTA                 | >         | 975.00 | 100 | 03/05/2023 12:02:23 | ×        |   |
|              |         |                       |           |        |     |                     |          |   |
|              |         |                       |           |        |     |                     |          |   |
|              |         |                       |           |        |     |                     |          |   |
|              |         |                       |           |        |     |                     |          |   |
|              |         |                       |           |        |     |                     |          |   |
|              |         |                       |           |        |     |                     |          |   |
|              |         |                       |           |        |     |                     |          |   |
|              |         |                       |           |        |     |                     |          |   |
|              |         |                       |           |        |     |                     |          |   |
|              |         |                       |           |        |     |                     |          |   |
|              |         |                       |           |        |     |                     |          |   |
|              |         |                       |           |        |     |                     |          |   |
|              |         |                       |           |        |     |                     | Close    |   |
|              |         |                       |           |        |     |                     |          |   |

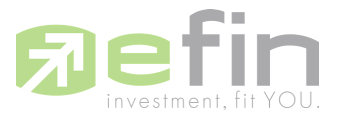

## Status : ถ้ามีเครื่องหมายอยู่แสดงว่าสถานะรายการนั้นดำเนินการอยู่ หากไม่มีเครื่องหมายแสดงว่า รายการนั้นไม่ได้ดำเนินการอยู่

| Trade  | Line Ord | ders                  |           |        |     |                     | ×        |
|--------|----------|-----------------------|-----------|--------|-----|---------------------|----------|
| Trade  | Line O   | order : 3 / 12 Record | d(s)      |        |     |                     |          |
| Status | B/S      | Symbol                | Condition | Price  | Vol | Time                | Cancel   |
|        | В        | CPALL                 | >         | 64.25  | 100 | 03/05/2023 12:02:23 | ×        |
|        | В        | PTT                   | >         | 30.75  | 100 | 03/05/2023 12:02:23 | $\times$ |
|        | В        | DELTA                 | >         | 975.00 | 100 | 03/05/2023 12:02:23 | $\times$ |
|        |          |                       |           |        |     |                     |          |
|        |          |                       |           |        |     |                     | Close    |
|        |          |                       |           |        |     |                     |          |

Record ที่ไม่ได้ดำเนินการอยู่สามารถลบออกได้ด้วยการกดเครื่องหมายกากบาททางขวาของ Record ในหัวข้อ Cancel

| Trade  | Line Ord | lers                  |           |        |     |                     |        | × |
|--------|----------|-----------------------|-----------|--------|-----|---------------------|--------|---|
| Trade  | Line O   | order : 3 / 12 Record | d(s)      |        |     |                     |        |   |
| Status | B/S      | Symbol                | Condition | Price  | Vol | Time                | Cancel |   |
|        | В        | CPALL                 | >         | 64.25  | 100 | 03/05/2023 12:02:23 | ×      |   |
|        | В        | PTT                   | >         | 30.75  | 100 | 03/05/2023 12:04:47 | ×      |   |
|        | В        | DELTA                 | >         | 975.00 | 100 | 03/05/2023 12:02:23 | ×      |   |
|        |          |                       |           |        |     |                     |        |   |
|        |          |                       |           |        |     |                     |        |   |
|        |          |                       |           |        |     |                     |        |   |
|        |          |                       |           |        |     |                     |        |   |
|        |          |                       |           |        |     |                     |        |   |
|        |          |                       |           |        |     |                     |        |   |
|        |          |                       |           |        |     |                     |        |   |
|        |          |                       |           |        |     |                     |        |   |
|        |          |                       |           |        |     |                     |        |   |
|        |          |                       |           |        |     |                     |        |   |
|        |          |                       |           |        |     |                     |        |   |
|        |          |                       |           |        |     |                     |        |   |
|        |          |                       |           |        |     |                     |        |   |
|        |          |                       |           |        |     |                     | Close  | 1 |
|        |          |                       |           |        |     |                     |        |   |

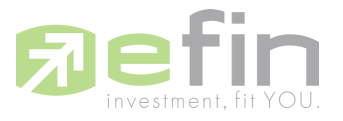

## เมื่อกดกากบาทจะแสดงหน้าต่างยืนยันคำสั่งการลบ Order

| Trade Line Orders                                                                                                    |     |        |           |        |     |                     |        |  |  |  |  |  |  |
|----------------------------------------------------------------------------------------------------|-----|--------|-----------|--------|-----|---------------------|--------|--|--|--|--|--|--|
| Trade Line Order : 3 / 12 Record(s)                                                                                                    |     |        |           |        |     |                     |        |  |  |  |  |  |  |
| Status                                                                                                    | B/S | Symbol | Condition | Price  | Vol | Time                | Cancel |  |  |  |  |  |  |
|                                                                                                    | В   | CPALL  | >         | 64.25  | 100 | 03/05/2023 12:02:23 | ×      |  |  |  |  |  |  |
|                                                                                                    | В   | PTT    | >         | 30.75  | 100 | 03/05/2023 12:04:47 | ×      |  |  |  |  |  |  |
|                                                                                                    | В   | DELTA  | >         | 975.00 | 100 | 03/05/2023 12:02:23 | ×      |  |  |  |  |  |  |
| Do you want to delete this trade line order ?         Status: inactive<br>Side: Buy<br>Symbol: PTT<br>Price: 30.75<br>Voi: 100<br>Timestamp: 03/05/2023 12:04:47         Yes       No |     |        |           |        |     |                     |        |  |  |  |  |  |  |

เมื่อกดปุ่ม 'Yes' คำสั่ง Order ที่ถูกตั้งค่า ซื้อ - ขาย ไว้ก็จะถูกลบรายการออกจากหน้า Trade Line Order

| Trade Line Orders X                 |     |        |           |        |     |                     |          |  |  |  |  |  |
|-------------------------------------|-----|--------|-----------|--------|-----|---------------------|----------|--|--|--|--|--|
| Trade Line Order : 2 / 12 Record(s) |     |        |           |        |     |                     |          |  |  |  |  |  |
| Status                              | B/S | Symbol | Condition | Price  | Vol | Time                | Cancel   |  |  |  |  |  |
|                                     | В   | CPALL  | >         | 64.25  | 100 | 03/05/2023 12:02:23 | ×        |  |  |  |  |  |
|                                     | В   | DELTA  | >         | 975.00 | 100 | 03/05/2023 12:02:23 | $\times$ |  |  |  |  |  |
|                                     |     |        |           |        |     |                     |          |  |  |  |  |  |
|                                     |     |        |           |        |     |                     |          |  |  |  |  |  |
|                                     |     |        |           |        |     |                     |          |  |  |  |  |  |
|                                     |     |        |           |        |     |                     |          |  |  |  |  |  |
|                                     |     |        |           |        |     |                     |          |  |  |  |  |  |
|                                     |     |        |           |        |     |                     |          |  |  |  |  |  |
| r                                   |     |        |           |        |     |                     |          |  |  |  |  |  |
|                                     |     |        |           |        |     |                     |          |  |  |  |  |  |
|                                     |     |        |           |        |     |                     |          |  |  |  |  |  |
|                                     |     |        |           |        |     |                     |          |  |  |  |  |  |
|                                     |     |        |           |        |     |                     |          |  |  |  |  |  |
|                                     |     |        |           |        |     |                     |          |  |  |  |  |  |
|                                     |     |        |           |        |     |                     |          |  |  |  |  |  |
|                                     |     |        |           |        |     |                     |          |  |  |  |  |  |
|                                     |     |        |           |        |     |                     | Close    |  |  |  |  |  |
|                                     |     |        |           |        |     |                     |          |  |  |  |  |  |